## Internal Application Process

www.acpsd.net

Hover over EMPLOYMENT

Drop down to Job Openings

If you already have an internal application, log tithe top.

If not select the yellow line:

| sanan dapata ku <u>ka makanan kanan ka</u> nta ku ka ka ka ka ka ka ka ka ka ka ka ka ka |
|------------------------------------------------------------------------------------------|
| URRENT EMPLOYEES: Click have to create an internal applicant account                     |
|                                                                                          |
|                                                                                          |

Then, dick YES, I AM AN EMPLOYEE.

| Transport                                                                                                    | r Siño In                                                                                                    |                                                                                                    |
|----------------------------------------------------------------------------------------------------|----------------------------------------------------------------------------------------------------|----------------------------------------------------------------------------------------------------|
|                                                                                                    |                                                                                                    | Seve i                                                                                                    |
| Job Listings Help                                                                                                    |                                                                                                    |                                                                                                    |
| This page is for current employees                                                                                                    | only.                                                                                                    |                                                                                                    |
|                                                                                                    | TAUSE - DISAN ASTOC.                                                                                                    | an and a second second s |
| arnal applicants, you must first create an online account to identify<br>nal account, you may login with your existing username and password | If you are not currently eligible for status as an<br>internal or transfer account, please <u>return to</u><br>job listings page. | In order to view jobs available to inte<br>yourself as an internal applicant.<br>If you have already created an interr<br>to see all internal jobs.                                                                                                    |
| <u>I am not an employee.</u>                                                                                                    |                                                                                                    | Yes Laman employee                                                                                                    |
| I already have an Internal A                                                                                                    | Account                                                                                                    |                                                                                                    |
| Lopin at the top of the pace and n                                                                                                    | eluro in iph listinos cece. Once Longeri in whu will be ab                                                                        | ia in view internal                                                                                                    |
| <u>自己</u> 的<br>Forwarebity Telene語句表示。                                                                                                    | 1000 Brockhavan Brixe<br>Akan, 90 29802                                                                                           |                                                                                                    |
|                                                                                                    |                                                                                                    | A CANADA A CANADA ANA ANA ANA ANA ANA ANA ANA ANA AN                                                                                                    |
|                                                                                                    |                                                                                                    |                                                                                                    |

To create your internal account, click Yes, I am an employeenter email address (acpsd) reate Profile Page

<u>When you are logged in, you will see your name at the top.</u> <u>"Welcome XXXXXXXXXX</u>"

<u>If you do not see your name, you are NOT LOGGED IN. You will not be able to see the posting.</u>

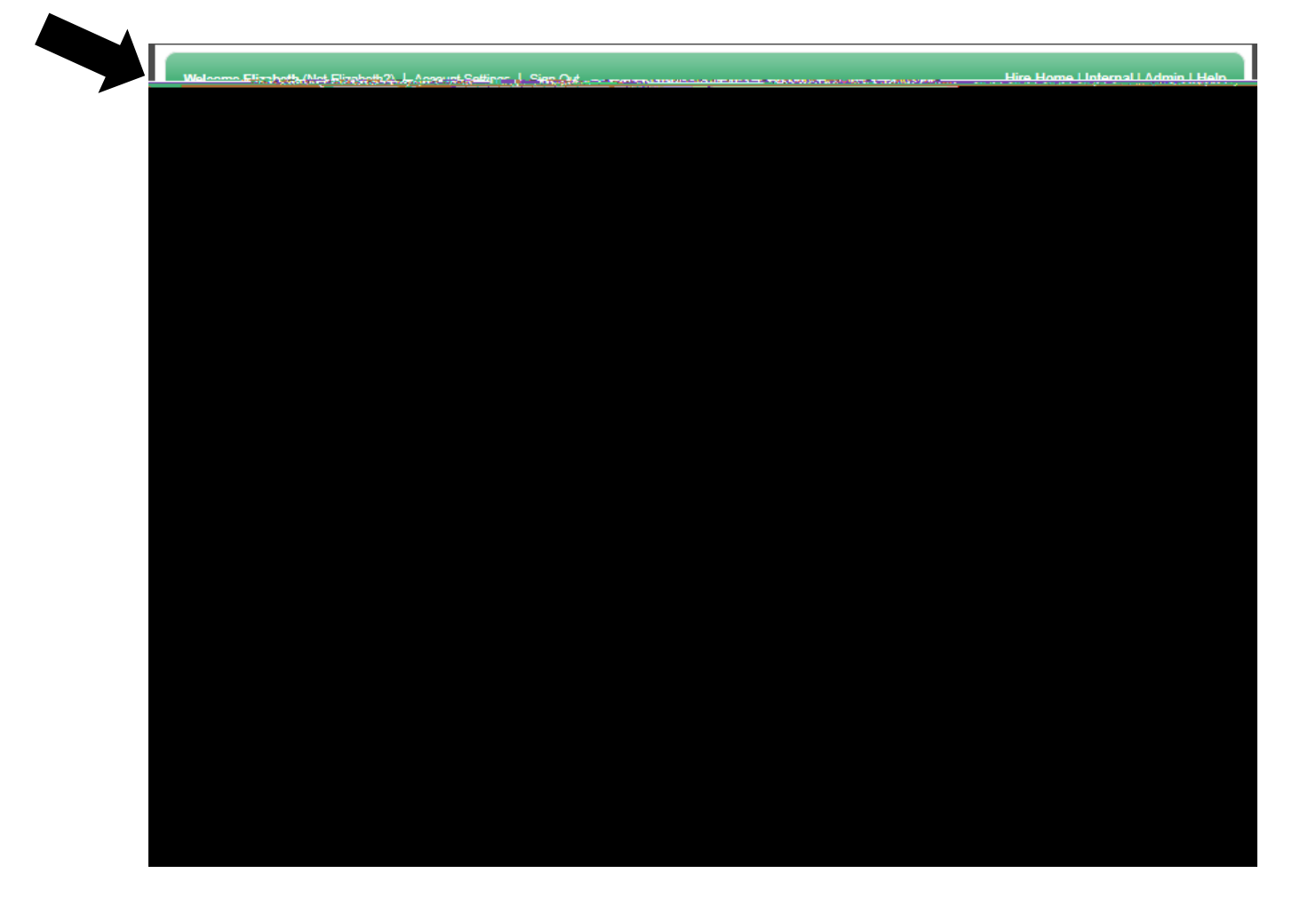

Click the Job Listings Tab and the category of the job desired.

| veicome Elizadeth ( <u>Not Elizadeth</u> ?)                                                                                                    | Access Mt Settings   Sign Out                                                                                                    | <u>Hire Home   Internal   Admin</u> |
|----------------------------------------------------------------------------------------------------|----------------------------------------------------------------------------------------------------|-------------------------------------|
|                                                                                                    |                                                                                                    |                                     |
|                                                                                                    |                                                                                                    |                                     |
| PUBLIC SCHOOL                                                                                                    | .s                                                                                                    |                                     |
|                                                                                                    |                                                                                                    |                                     |
| h Lindara Darfle Ann Bard                                                                                                    |                                                                                                    |                                     |
| Prome Applicat                                                                                                    | tion status interviews Reierene weather the status                                                                                                    |                                     |
| 580 W                                                                                                    |                                                                                                    |                                     |
| Velcome Elizabeth                                                                                                    | (If you are not Elizabeth Me                                                                                                    |                                     |
| bank you for your interact in caroor                                                                                                    |                                                                                                    |                                     |
| osition, choose from available job li                                                                                                    | istings below. After application is submitter and a second second s |                                     |
| onfirmation nut and the Planet note                                                                                                    | your information and the active status for one calendar year                                                                                                    |                                     |
|                                                                                                    | XV.                                                                                                    | HAZ                                 |
| rorder to be considered as a candi<br>creen a gassessment a candi                                                                                                    | idate for any position within our district, you wist complete the EFI                                                                                                    |                                     |
| formation and/of 'a possible intervi                                                                                                    | ew.                                                                                                    |                                     |
| lease be sure and remember your                                                                                                    | users and paceword for users on future applications. In order to se                                                                                                    |                                     |
| ternal postings, you must either 🖳                                                                                                    | чись ин инстигарукавон ог юд нис усон сансик инстигарисавон.                                                                                                    | Menal application                   |
|                                                                                                    | te an                                                                                                    | internal applicant account          |
|                                                                                                    |                                                                                                    | a <sup>a</sup>                      |
| L JASECLICK HEREJEOR SAL                                                                                                    | <u>ARV.SCHUJU</u> I F                                                                                                    |                                     |
| or assistance wi <b>shi pagina inte</b> v                                                                                                    | our anni - ratha - maso call <mark>a rath - sùp - car 1.466434</mark> .5                                                                                                    | 276                                 |
| LICK THE FOLLOWING CATEGO                                                                                                    | DRIES, State HITER THE JOB LIST.                                                                                                    |                                     |
|                                                                                                    | Constict Descences Other                                                                                                    |                                     |
| Administration and a second second seco | Special Programs-Student Support                                                                                                    |                                     |
| Certified Instructor inhal Support                                                                                                    |                                                                                                    |                                     |
| Clerical State Tort                                                                                                    | Student Try State Hation Support                                                                                                    |                                     |
| Counseling & Ca. Ser Service                                                                                                    | s Teaching-Flementary School                                                                                                    |                                     |
| Extra Duty & Supplemental Activitie                                                                                                    | es Teaching middle School                                                                                                    |                                     |
| Facilities upport                                                                                                    | Teaching-High School                                                                                                    |                                     |
| Food & Nutrition Supper                                                                                                    | Tex China-Special Program                                                                                                    |                                     |
| Teaching-Virtual                                                                                                    |                                                                                                    |                                     |
| Professional Support                                                                                                    |                                                                                                    |                                     |
| Sum                                                                                                    |                                                                                                    |                                     |
| Summer Support Star                                                                                                    |                                                                                                    |                                     |
| Summer leaching                                                                                                    |                                                                                                    |                                     |
| Summer reaching                                                                                                    |                                                                                                    |                                     |

The positions will populate below.

If you don't see the posting under Job Listings, clear the search box.